| · (大)述入[] / 指 開                                                                                                    |                                          | C.A 5292                          | C.A 5293     | 电压:交流电压,直流电压,交流+直流电压                                                                                                    |
|----------------------------------------------------------------------------------------------------|------------------------------------------|-----------------------------------|--------------|----------------------------------------------------------------------------------------------------|
| C.A 5292 / C.A 5293, ASYC IV                                                                                           | 显示器                                      | 彩色图表                              | (70×52)      | <b>电压 (V)</b> 输入端 <b>接地 (COM)</b> 输入端                                                                                              |
|                                                                                                    | - 电源                                     | 4 节 R6(5 号)干电池或□<br>4 节 1.5 伏镍氢电池 |              | 1 澳任"由庄(V)" 伏后按下 9 900M                                                                                                    |
| 您可以在连接到设备的 CD 上找到本指南,本指南已经翻译                                                                                           | 点                                        | 100000                            |              | F1, F2, F3和 F4 健选择连接方式                                                                                                    |
| 我们感谢您对我们产品质量的信任。                                                                                                    | 通信                                       | IR/USB(蓝                          | 牙,可选)        | · 交流,                                                                                                    |
| 随仪器提供的完整 CD 操作说明。<br>下载地址: <u>www.chauvin-arnoux.com</u> .                                                             | 保险丝和干电池或电池                               |                                   | 电池           | <ul> <li>・ 旦流,</li> <li>・ 交流+直流 或</li> <li>・ 低阻抗电压测量。</li> </ul>                                                                   |
| 注意,为了您和产品的安全,请仔细阅读仪器上的安全手 ———<br>册。    —————————————————————————————                                                   | 保险丝: 11A: 10x38 - 1000V<br>F-分断能力: >18kA |                                   |              | 设置"设置" → "测量" 来配置<br>参数: 滤波器,阻抗,参考<br>Uter the fix keys to choose in pla couching of the                                           |
| 该万用表符合 EN61010-2-033 安全标准                                                                                              | - 4 节十电池: 1.5 伏 5                        | 亏碱性电池或 1.2 伏低                     | 的电镍氢允电电池     | Volmeter Meru AC DC AC+DC Low Z                                                                                                    |
| CAT IV 600V - CAT III 1000V,双重绝缘,涉及电子测量仪———<br>器。其密封等级为 IP67(IEC60529 标准)。但是,如果出<br>现浸水的情况,在继续使用之前请务必正确擦干仪器,包括<br>接线盒。 | I                                        |                                   |              | 2. 图表模式(默认),如果需           要其他显示方式选择"Meas"           • GRAPH 测量的图表记录                                                                |
| 该仪器专为室内使用而设计:                                                                                                    |                                          |                                   |              | <ul> <li>REL 相关的测量</li> <li>SURV 带有时间标记的最小<br/>值/最大值/平均值</li> <li>SPEC 获得技术规格</li> <li>MEAS+选择辅助功能</li> </ul>                      |
| 它可用于以下电路的测量:<br>- 测量类别第 Ⅲ 类,与地面之间不会超过 1000V (交<br>流或直流)的电压。<br>- 测量类别第 Ⅳ 类,与地面之间不会超过 600V (交流<br>或直流)的电压。              |                                          |                                   |              | <ul> <li>WFORM 信号的形式</li> <li>3. 选择"Mem…"保存或停止序列(根据型号,最多进行 30000 次测量)</li> <li>长按"Mem…"查询数据</li> </ul>                             |
| 为安全起见,仅可使用万用表随附的连接线。这些连接线均<br>符合 EN61010-031 标准。<br>每次使用前,请确保连接线处于完好状态。                                                |                                          | 接线柱                               |              | Mem····模式下交流+直流电压的图表显示                                                                                                    |
| 当仪器连接到测量电路时,切勿触摸未使用的端子。<br>仅可使用仪器随附的或制造商认可的配套附件。                                                                       | _ 3个4mm 香蕉插座和<br>-                       | 一个用于 USB 通信的光                     | 学插座          | ▲C MIN 1.0785 V<br>Marn 4.3951 V MAX 4.4004 V<br>7.1896 V AVG 1.4072 V <b>扩展区域的界限</b>                                              |
| FRANCE                                                                                                    |                                          |                                   |              | 使用 F1/F2/F3 选择<br>需要修改的对象<br>(光标,缩放或跟<br>踪)以及通过箭头更<br>改数值。                                                                         |
| info@chauvin-arnoux.com                                                                                                | <b>•</b>                                 |                                   | 38400<br>(R) | 178116 mV Trace = Main<br>Curaor X = 121218 · 0837143 76/555<br>V = 1.3351 V<br>■ Prest F1 to move the curaor, F2 to modify the ze |
|                                                                                                    | - R                                      | VI0000 CA                         | MODDUO       | Setup Menu/Memory/Files Open                                                                                                    |

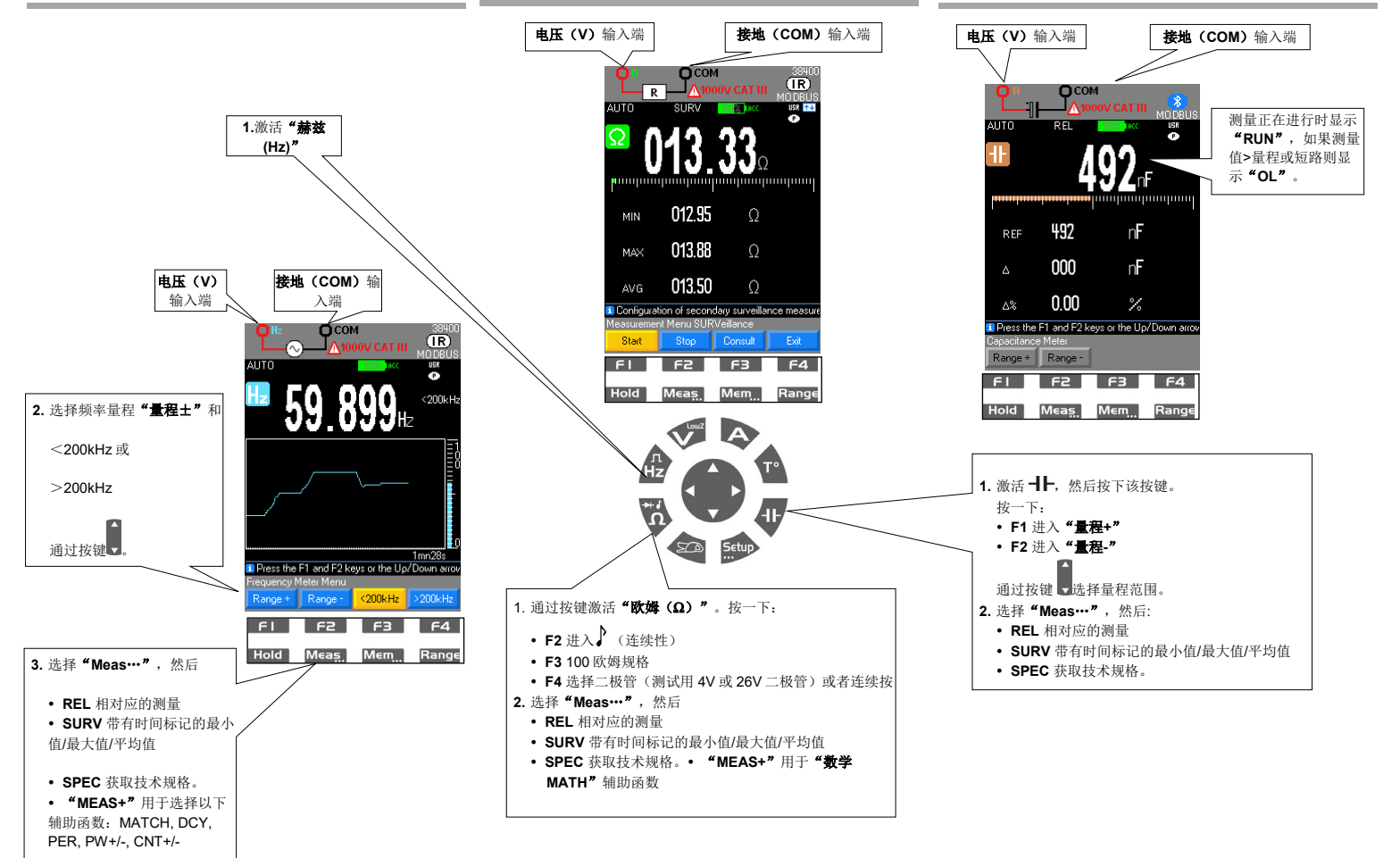

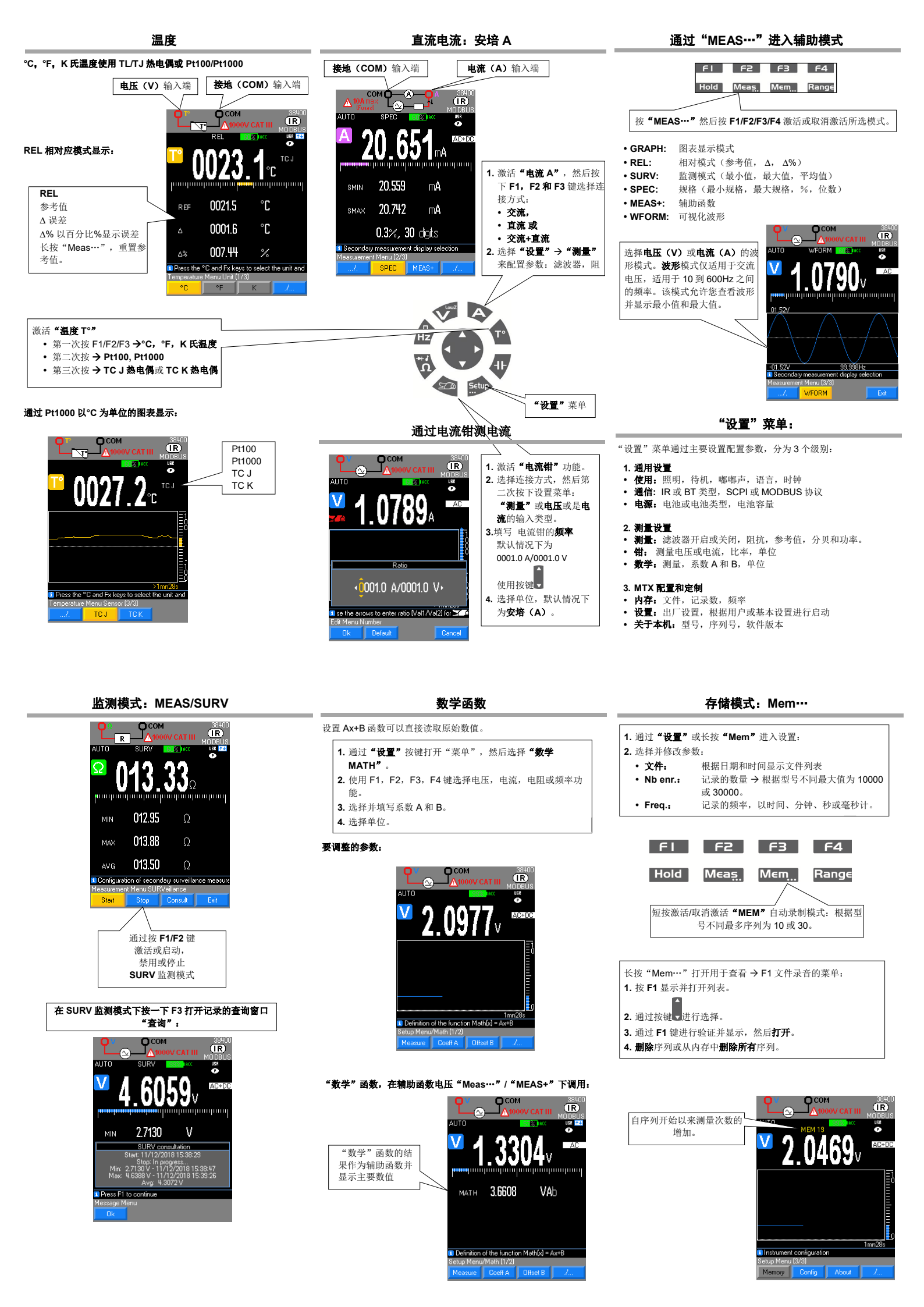